## 台灣婦產科醫學會112年度年會暨擴大學術研討會

The 62<sup>nd</sup> Annual Congress of Taiwan Association of Obstetrics

E-Poster上傳系統 操作說明

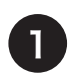

點選網址並索取密碼 https://www.e-poster.com.tw/login.php

| 歡迎登入E-POSTER |         |
|--------------|---------|
|              | English |
| Account      |         |
| Password     |         |
|              | 索取密碼    |
| Login        |         |

## 2 填入帳號(即為E-Poster編號,例如E001

|                                         | ×  |
|-----------------------------------------|----|
| 請輸入帳號 (帳號即是論文編號)<br>E001<br>密碼已寄出,請查看信箱 |    |
|                                         | 離開 |

## 3 收取Email

| 台灣婦產科醫學會祕書處eposter小組 <service@e-poster.com.tw></service@e-poster.com.tw>                                        |
|----------------------------------------------------------------------------------------------------|
| 醫師,您好!<br>感謝您參加【台灣婦產科醫學會112年度年會暨擴大學術研討會】之電子壁報E-Poster發表<br>您的帳號密碼如下:<br>帳號: E001<br>密碼:12345                    |
| 請於https://www.e-poster.com.tw/login.php,登入帳號(即為您E-poster編號)及密碼,亚將您的e-poster PDF檔案於112年4月30日前<br>上傳,如逾期恕不放入會議議程。 |
| E-Poster編號查詢 E-Poster Template下載 E-Poster上傳操作說明                                                                 |
| 如有任何問題,請聯繫台灣婦產科醫學會祕書處-吳純琪小姐 TEL-02-2568-4819<br>Email: obsgyntw@seed.net.tw<br>台灣婦產科醫學會祕書處 敬上                   |

台灣婦產科醫學會112年度年會暨擴大學術研討會

The 62<sup>nd</sup> Annual Congress of Taiwan Association of Obstetrics

E-Poster上傳系統 操作說明

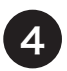

輸入帳號密碼後點選Login https://www.e-poster.com.tw/login.php

| 歡迎登入E-POSTER |         |
|--------------|---------|
|              | English |
| E001         |         |
| •••••        |         |
|              | 索取密碼    |
| Login        |         |

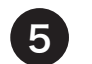

輸入各項資料並上傳e-poster檔案

| E-POSTER                                          |                                                                                                  |
|---------------------------------------------------|--------------------------------------------------------------------------------------------------|
| 上傳論文 檢視論文                                         | 資料填寫/論文上傳 台灣婦產科醫學會112年度年會暨學術研討會                                                                  |
| 論文瀏覽<br>登出<br>上傳後可點選<br>"檢視論武<br>查看,於截止<br>期限內可修改 | <sup>講寫相關資料</sup> 請檢視各項資料欄位之內容是否正確                                                               |
|                                                   | 論文編號/Paper Number 作者<br>E001                                                                     |
|                                                   | 第1分類 第2分類   婦產科 •                                                                                |
|                                                   | 論文標題 論文標題 (英)   確認論文標題 論文標題 (英)                                                                  |
|                                                   | 服務單位/Service Units 聯絡/E-mail<br>秘書處 確認服務單位                                                       |
|                                                   | →<br>論文PDF上傳<br><u>瀏覽</u><br>Limit file size:10M                                                 |
|                                                   | 如果無法轉存PDF檔案,請用PPT原檔案上傳,<br>工作人員會幫您轉檔成PDF,<br>若上傳有狀況,請將問題傳送至 <mark>dgred215@gmail.com</mark> ,謝謝! |
|                                                   | 若資料或上傳有問題請聯繫工程師協助修改/上傳                                                                           |